### Торговая платформа Takion

Этот лейаут включает в себя базовые настройки позволяющие использовать торговую платформу в боевых условиях.

Ниже будут представлены окна доступные в этом лейауте, краткое описание их назначения, а также горячие клавиши.

| 0 ABX      | Barrick Gold Corporation Commo 0 |       |       |        |              |                |         |
|------------|----------------------------------|-------|-------|--------|--------------|----------------|---------|
| Cls 34.69  | Net                              | 1.21  | %Ne   | t3.48% | Vol 7,350    | 758            |         |
| Last 35.90 | Lo                               | 34.94 | н     | i36.06 | HTB Yes      | cBorrow        | 0.00    |
| Tier 100   | OP&L                             | 4.00  | pSize | ∍-100  | pPrice 35.95 | GpsPr          | 0.05    |
| arca       | 35.90                            | 15    | arca  | 35.91  | 14           | 2 NYSE         | 35.90   |
| nys        | 35.90                            | 8     | nys   | 35.91  | 10           | 1 FINR         | 35.90   |
| nyse       | 35.90                            | 8     | nyse  | 35.91  | 10           | <b>13 FINR</b> | 35.905  |
| nsdq       | 35.90                            | 8     | cboe  | 35.91  | 6            | 1 BATS         | 35.90   |
| bats       | 35.90                            | 7     | nsdq  | 35.91  | 6            | 7 NYSE         | 35.90   |
| edgx       | 35.90                            | 1     | bats  | 35.91  | 5            | 1 FINR         | 35.9001 |
| nsdq       | 35.89                            | 29    | edgx  | 35.91  | 3            | <b>13 FINR</b> | 35.905  |
| bats       | 35.89                            | 20    | baty  | 35.91  | 1            | 7 BATS         | 35.91   |
| arca       | 35.89                            | 19    | nsdq  | 35.92  | 39           | 1 BATS         | 35.91   |
| nyse       | 35.89                            | 16    | bats  | 35.92  | 35           | 1 BATS         | 35.91   |
| cboe       | 35.89                            | 6     | arca  | 35.92  | 31           | 1 BATS         | 35.91   |

### Окно MarketMaker

В шапке окна можно увидеть подробную информацию по акции. В третьей строке будут видны данные по открытой позиции в данном инструменте. При наведении мыши на любое поле выводится его подробное описание. Добавить или убрать поля можно кликнув правой кнопкой мыши на нужной области, зайдя во вкладку Settings и перетащив нужный элемент с удержанием правой клавиши мыши.

## Окно Order Box

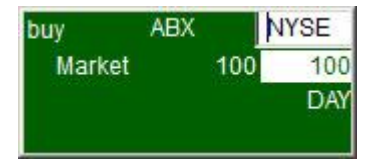

Данное окно выводится при нажатии горячих клавиш для отправки ордера. В нем можно сделать такие настройки как: Изменение цены, типа ордера, количество акций, площадку для исполнения и др. Ордер будет исполнен только после подтверждения нажатием клавиши Enter.

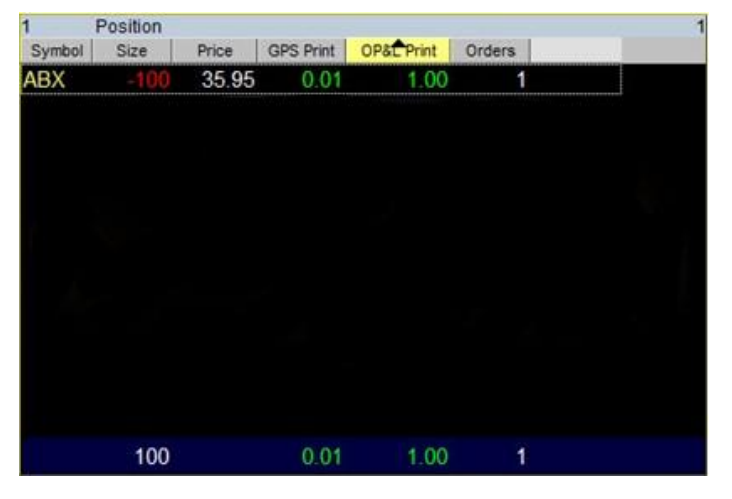

### Окно Position

В этом окне отображается вся нужная информация об открытых позициях, а также количество ордеров по ним. Чтобы добавить или удалить ненужные поля, кликните правой клавишей мыши и выберите вкладку Columns. Отсортировать позиции можно кликнув на заголовок нужной колонки. В нижней части окна выводиться информация по всем открытым позициям, соответственно выбранным колонкам.

#### Окно Execution

| 12       | Execution |      |      |        |         |              |              |        |         | 15 |
|----------|-----------|------|------|--------|---------|--------------|--------------|--------|---------|----|
| Sent     | Symbol    | Side | Size | Price  | PosSize | PosPnIClosed | AcctPnIClose | ExecMM | Orderld |    |
| 14:48:08 | B ABX     | В    | 100  | 0.0100 |         | -9.00        | -9.00        | QSTK   | 19      |    |
| 14:48:06 | 6 ABX     | В    | 100  | 0.0100 |         | -9.00        | -9.00        | QSTK   | 18      |    |
| 14:48:02 | 2 ABX     |      | 100  | 0.0100 |         | -9.00        | -9.00        | QSTK   | 17      |    |
| 14:27:30 | ABX       | в    | 100  | 0.0100 |         | -9.00        | -9.00        | QSTK   | 15      |    |
| 14:26:54 | ABX       | Т    | 100  | 35.95  | -100    | -9.00        | -9.00        | NYSE   | 12      |    |
| 14:26:52 | 2 ABX     | В    | 100  | 0.0100 | 100     | -9.00        | -9.00        | QSTK   | 11      | -  |

Здесь отображается вся информация о совершенных Вами сделках: открытия и закрытия позиций, время, количество ордеров, направление сделки и многое другое.

# Окно PosMan

| 6 P      | osMan  |                                               |              |  |
|----------|--------|-----------------------------------------------|--------------|--|
| Time     | Symbol | Message                                       | InsideMarket |  |
| 14:48:08 |        | Opened BORROWED 100 at \$0.01 on QSTK         | 35.93×35.94  |  |
| 14:48:08 | ABX    | Enter Borrow 100 at \$Market ( 0.00 ) on QSTK | 35.93×35.94  |  |
| 14:48:06 | ABX    | Opened BORROWED 100 at \$0.01 on QSTK         | 35.93×35.94  |  |
| 14:48:06 |        | Enter Borrow 100 at \$Market ( 0.00 ) on QSTK | 35.93×35.94  |  |
| 14:48:02 |        | Opened BORROWED 100 at \$0.01 on QSTK         | 35.93×35.94  |  |
| 14:48:02 | ABX    | Enter Borrow 100 at \$Market ( 0.00 ) on QSTK | 35.93 35.94  |  |
| 4        |        |                                               |              |  |

В окне выводится информация, о совершенных действиях, а также всевозможных проблемах связанных с открытиями и закрытиями позиций, отправкой ордеров и др. Окно должно быть всегда открытым.

# Окно My Watchlist

| MY WATCHLIST |        |         |          |         |  |  |  |
|--------------|--------|---------|----------|---------|--|--|--|
| Symbol       | DayNet | %DayNet | FromHigh | FromLow |  |  |  |
| GG           | 1.65   | 4.49    | 0.10     | 1.61    |  |  |  |
| ABX          | 1.26   | 3.63    | 0.11     | 1.26    |  |  |  |
| GOLD         | 1.25   | 1.29    | 0.39     | 1.03    |  |  |  |
| GLD          | 1.15   | 0.73    | 0.31     | 1.47    |  |  |  |
| SPY          | 1.08   | 0.76    | 0.04     | 1.23    |  |  |  |
|              |        |         |          |         |  |  |  |

Окно предназначено для сохранения отобранных акции, тиккер добавляется путем его набора и нажатия сочетания клавиш **Ctrl+Enter**.

## Окна New Lows and New Highs

| NEW LC | WS x  | 1237  | NEW HI | GHS X | 1937 |
|--------|-------|-------|--------|-------|------|
| Symbol | Last  | Net   | Symbol | Last  | Net  |
| QID    | 28.36 | 0.78  | PBCT   | 12.17 | 0.01 |
| SDS    | 14.23 | -0.23 | PBCT   | 12.17 | 0.01 |
| SPXU   | 41.01 | -1.02 | PBCT   | 12.17 | 0.01 |
| SPXU   | 41.02 | -1.02 | PBCT   | 12.17 | 0.01 |
| SPXU   | 41.03 | -1.02 | PBCT   | 12.17 | 0.01 |
| SQQQ   | 38.39 | -1.60 | PBCT   | 12.17 | 0.01 |
| SQQQ   | 38.40 | -1.58 | NYX    | 25.72 | 0.03 |
| saga   | 38.41 | -1.58 | NYX    | 25.72 | 0.03 |
| SPXS   | 18.38 | -0.42 | NYX    | 25.72 | 0.03 |
| SPXU   | 41.08 | -0.97 | NYX    | 25.72 | 0.03 |
| sqqq   | 38.48 | -1.51 | NYX    | 25.72 | 0.03 |
| NLY    | 16.99 | -0.11 | AXS    | 33.81 | 0.04 |
| PPS    | 50.19 | -0.56 | HES    | 49.97 | 0.04 |
| CMA    | 30.94 | -0.07 | KMP    | 83.10 | 0.04 |

В фильтре появляются акции, достигающие свои дневные максимумы и минимумы.

| ABX   | Ba   | rrick Gold ( | Corpc 0 |
|-------|------|--------------|---------|
| 35.92 | 500  | 35.93        | 1100    |
| 35.91 | 600  | 35.94        | 2800    |
| 35.90 | 5200 | 35.95        | 7200    |
| 35.89 | 6900 | 35.96        | 4900    |
| 35.88 | 2900 | 35.97        | 9100    |
| 35.87 | 5800 | 35.98        | 1300    |
| 35.86 | 1700 | 35.99        | 1600    |
| 35.85 | 1200 | 36.00        | 1400    |
| 35.84 | 2600 | 36.01        | 1100    |
| 35.83 | 500  | 36.02        | 1000    |
| 35.82 | 100  | 36.03        | 2400    |
| 35.81 | 200  | 36.04        | 100     |
| 35.79 | 100  | 36.05        | 500     |
| 35.78 | 1500 | 36.06        | 800     |
| 35.76 | 100  | 36.07        | 2500    |

В окне видны лимитные ордера выставленные на NYSE, Вы можете изменить настройки выбрав или удалив любой ECN из этой книги.

## Главное окно

В главном окне можно увидеть информацию по аккаунту: количество проторгованных акций, покупательную способность, количество ордеров, позиций и др. В правой части находятся иконки окон которые можно открыть, кликнув на них указателем мыши.

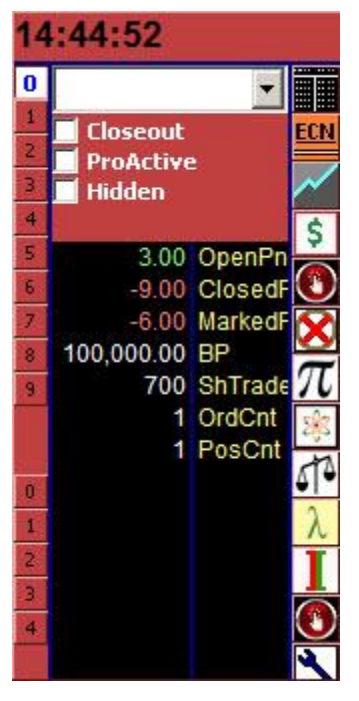

Все клавиши настроены таким образом, что при нажатии выводится окно **Order Module**, где можно сделать ещё некоторые настройки, прежде чем отправить его на исполнение. Подтверждение отправки произойдет только после нажатия клавиши **Enter**.

- F1: Market Buy
- F2: Market Sell
- F5: Limit Buy
- F6: Limit Sell
- F9: Stop Buy (автоматически в окне Order Module выставляется цена на 10 центов выше текущей)
- F10: Stop Sell (автоматически в окне Order Module выставляется цена на 10 центов ниже текущей)
- End: Cover Position (покрытие текущей позиции маркет ордером)
- Ctrl+Shift+F: Cover All Positions (покрытие всех позиций маркет ордерами)
- Alt+L: Stock Locate (позволяет продать в шорт HardToBorrow акцию)
- Alt+N: News (вызывает окно новостей в браузере по акции в активном маркет мейкере)
- →: Increase Price 0.01\$ (изменяет цену на +0,01\$)
- ←: Decrease Price 0.01\$ (изменяет цену на -0.01\$)
- **Ctrl+→**: Increase Price 0.1\$ (изменяет цену на +0.1\$)
- **Ctrl+**←: Decrease Price 0.1\$ (изменяет цену на -0.1\$)
- ↑ и ↓: Изменяют количество акций в окне Order Module
- Esc: Cancel All Orders (отмена всех ордеров)
- Delete: Cancel Last Order (отмена последнего ордера)

Space: Переключает следующие Venue (NYSE, BATS, EDGA, ARCA, EDGX, AMEX, NSDQ)

**Цифровые клавиши с 1 по 0 на основной клавиатуре**: переключают количество акции для следующего ордера.